# **Registration/Exam Form**

1. During Registration/Exam process user has to follow the following procedures,

- Enter valid URL
- System will open "Home" page
- Click on Registration/Exam link from home page
- Enter First Name, Middle Name, Surname, Mobile Number and e-mail ID
- Click on "Save" button to complete Registration process.
- After completion of registration process, system will send the User Name and Password to registered mobile number and e-mail ID.
- Or Click on "Cancel" button to abort registration process.
- After successful registration user will be able to login to application.

#### 2. User has to fill all following details to create profile

- 1. Personal Details :
  - Full Name:
  - Father Name
  - Mother Name
  - Gender
  - Date of Birth:(Count Age) (dd/mm/yyyy format)
  - Birth Place
  - Marital Status
  - Blood Group
  - Mother Tongue
  - Reg. No. / PR No.
  - 2. Contact Details:
    - Nationality
    - Domicile
    - Region
    - Correspondence Address
    - Country
    - State
    - District
    - Tehsil
    - Permanent Address
    - Country
    - State
    - District

### 3. Qualification

- Qualification
- Course Level
- Course Name
- Result Status
- Board / University
- Type of Institute
- Medium of Instruction
- Year Of Passing
- Mark List Registration No.
- Seat Number

- Obtained Marks
- Total Marks
- Attach Board / Degree Mark sheet

#### 4. Upload Photo & Signature

• Upload Profile Picture & Signature Less Than 100 KB...!

#### 5. Academic Details: (MBBS)

- Study Mode- Regular
- Course Level-UG
- Faculty- Faculty of Allopathic Medicine
- Course-Bachelor of Medicine and Bachelor of Surgery
- Branch Pattern- NA
- Exam- MBBS 1<sup>st</sup> Professional Examination
- College

## 6. Document Upload:

- Submit Profile
- Make Payment
- Print Acknowledgement
- Submit to respective colleges.

# Thank You.